## How to Download the Credit Advice/ Settlement Advice once the Payment is Credited into the Account?

Step 1: Locating and downloading the Export/Outward Bills for Collection credit advices on iTrade

- Select "Trade Services"
- Select "Export Collections"
- Select "EC Inquiry"
- Click "Search" then locate the System ID which advices to be downloaded then click on folder icon.

| The second que | ve Administration                                                                                                    |                                                 |                           |                                       |        |            |                 |                     |             |
|----------------|----------------------------------------------------------------------------------------------------|-------------------------------------------------|---------------------------|---------------------------------------|--------|------------|-----------------|---------------------|-------------|
| Initiation     | *                                                                                                    |                                                 | 92025-                    |                                       |        |            |                 |                     |             |
| Amendment      | <ul> <li>Induity - List of Expo</li> </ul>                                                                                                    | rt collection mansa                             | coons                     |                                       |        |            |                 |                     |             |
| ssage to Bank  | Search Options                                                                                                    |                                                 |                           |                                       |        |            |                 |                     |             |
| ding ECs       | Is the inquiry function, you must enter the search interval of the transactions that you winh to list the<br>Held for parsis search, please use 'C before or after your search value, e.g. type SAITEXTS is search for items containing the word MITEXT. Note: Search is Case sensitive! |                                                 |                           |                                       |        |            |                 |                     |             |
| lantenance     | V System ID:                                                                                                    |                                                 |                           |                                       |        |            |                 |                     |             |
| ALC: NO.       | Entity                                                                                                    |                                                 | 9                         |                                       |        |            |                 |                     |             |
|                | Entity/Drawer Name:                                                                                                    |                                                 |                           |                                       |        |            |                 |                     |             |
|                | Bank Ref:                                                                                                    |                                                 |                           |                                       |        |            |                 |                     |             |
|                | Our Ref:                                                                                                    |                                                 |                           |                                       |        |            |                 |                     |             |
|                | Draweet                                                                                                    |                                                 |                           |                                       |        |            |                 |                     |             |
|                | Cogr                                                                                                    | 4                                               |                           |                                       |        |            |                 |                     |             |
|                |                                                                                                    |                                                 |                           |                                       |        |            |                 |                     |             |
|                | Search<br>1 - 2 of 2 dams                                                                                                    |                                                 |                           | 10   25   50   100                    |        |            |                 |                     | Download Fi |
|                | Search<br>1 - 2 of 2 dama<br>System 60                                                                                                    | Entity/Drawer Name                              | Bank Ref                  | 10   35   50   500<br>Outlief         | Drawee | toy .      | Amount          | Apprication<br>Date | Download Fi |
|                | 5earch<br>1 - 2 of 2 dama<br>System 50<br>2<br>2<br>2<br>2<br>2<br>2<br>2<br>2<br>2<br>2<br>2<br>2<br>2                                                                                                    | Entity/Drawer Name<br>CEO PCM TEST<br>BUSHESS 1 | Dark for<br>08(2102413-99 | 10   25   50   100<br>Our Ref<br>0068 | Drawee | Cry<br>AED | Amount<br>10.00 | Apprication<br>Date | Download F  |

Step 2: Downloading of credit/settlement advices of Outward Bills for Collection (OBC)

• Click on payment receive date link under **Release** as screen shot below

| Trade Services Qu | eue Administration          |                          |                    |              |                                 |                  |
|-------------------|-----------------------------|--------------------------|--------------------|--------------|---------------------------------|------------------|
| C Initiation      | Consolidated Summary View   |                          |                    | Actions      |                                 |                  |
| C Amendment       | Export Collection           |                          |                    | c. widate Ne | a product from this transaction |                  |
| lessage to Bank   | Y System ID:                | BC2108000000003          |                    | O Optime the | 1.01.811234(2007)               |                  |
| ndingECs          | Customer Reference          | 0053                     |                    | Currenting   |                                 |                  |
| Incline           | Evoty                       | 983203                   |                    | COLUMN T     |                                 |                  |
|                   | Collection Amount           | AED 7.00                 |                    |              | 19                              |                  |
| Marchinette       | Current Outstanding Amount: | AED 7.00                 |                    |              | 14                              |                  |
|                   | Drawer Details              |                          |                    |              | 550                             |                  |
|                   | Name                        | CRD PON TEST BUSINESS 2  |                    |              | 1 A S                           |                  |
|                   | Address                     | CBD PCM Test Business 2  |                    |              | 8 47<br>2 35                    |                  |
|                   | Real Brance                 | P.O.BOX 2668             |                    |              | N 22                            |                  |
|                   | Borrower Account Name       | COMMETCIAL DASA OF Dibat |                    |              | 23                              |                  |
|                   |                             |                          |                    |              | 13                              |                  |
|                   | Drawee Details              |                          |                    |              | 41                              |                  |
|                   | Name                        | 3hw3h                    |                    |              | Aug Aug Aug T                   | and the of the C |
|                   | Address:                    | kjhkj                    |                    |              |                                 |                  |
|                   |                             | gh jgjh<br>thath         |                    |              |                                 |                  |
|                   |                             |                          |                    |              |                                 |                  |
|                   |                             |                          |                    |              |                                 |                  |
|                   | 1 - 1 of 1 items            |                          | 10   25   50   100 |              |                                 |                  |
|                   | Telease                     | 7494                     | Status             | GIY          | Amount                          | Users            |
|                   | 15/08/2021                  | New                      | New                | AED          |                                 | 7.00 28          |

## Step 3: Downloading OBC credit advices

• Click on PDF File red icon on the left side of the advices to be downloaded under List of Attachments

| - 1 of 1 items   |    |                      | 10 1 25 1 50 1 100                         |                                                             |     |              | H K 1 X 3  |
|------------------|----|----------------------|--------------------------------------------|-------------------------------------------------------------|-----|--------------|------------|
| Release          |    | Tige                 | Status                                     | Coy                                                         | Ans | unt .        | Uters      |
| 19/08/2021       |    | New                  | New                                        | AED                                                         |     | 10.00        | 38.        |
| ding Transaction |    |                      |                                            |                                                             |     |              |            |
| toms             |    |                      |                                            |                                                             |     |              |            |
|                  | 50 | *                    | Status                                     | Event Reference                                             | Eny | Anount       | Input Date |
|                  |    |                      | No Records I                               | Found                                                       |     |              |            |
| - B data         |    |                      |                                            |                                                             |     |              |            |
| of Atlachments   |    |                      |                                            |                                                             |     |              | -          |
| of Actachments   | •  | POF                  | e7632xelidesi2xbcii 660                    | 506c8 17554a08791-2868 par                                  |     | Acknowledged |            |
| of Attachments   |    | PDF<br>Itesue Advice | 47633caldul3cala 660<br>94e5e38805905a5b36 | 506c8 17554a08791 -2668 pdf<br>1423fe 1765673cbab -6c01 pdf |     | Acknowledged |            |